## **Repeats Finding**

## Usage example:

Open a DNA sequence in the Sequence View and select the Analyze Find repeats... context menu item:

|   | Analyze       | ► Acc | Find pattern                         | Ctrl+F       |
|---|---------------|-------|--------------------------------------|--------------|
|   | Align         | ► SW  | Find pattern [Smith-Waterman]        | Ctrl+Shift+F |
|   | Cloning       | ۲ 🖳   | Find ORFs                            |              |
|   | Export        | ۲ 🔫   | Find annotated regions               | /            |
|   | Edit sequence | ▶ =   | Annotate plasmid and custom features |              |
| 4 | Remove        | ۲ ( S | Build dotplot                        |              |
|   | Rulers        | F 🖾   | Find repeats                         |              |
|   |               | T     | Find tandems                         |              |
|   | Statistics    | -     | Analyze with query schema            |              |

The dialog will appear that allows specifying repeat parameters and the annotations table document to save the results into:

| U Find Repeats                               |              |  |  |  |  |  |
|----------------------------------------------|--------------|--|--|--|--|--|
| Base Advanced                                |              |  |  |  |  |  |
| Repeat finder parameters                     |              |  |  |  |  |  |
| Window size                                  | 47bp 🌩 🚺     |  |  |  |  |  |
| Minimum indentity per window                 | 100% 🚔 🛛 100 |  |  |  |  |  |
| Minimum distance between repeats             | 0bp 🚖        |  |  |  |  |  |
| Maximum distance between repeats             | 5000bp 束     |  |  |  |  |  |
| Region to process Region Whole sequence  1 - | 4733         |  |  |  |  |  |
| ▼ Save annotation(s) to                      |              |  |  |  |  |  |
| CVU55762 features [CVU55762.gb]              | -            |  |  |  |  |  |
| Create new table                             |              |  |  |  |  |  |
| <ul> <li>Annotation parameters</li> </ul>    |              |  |  |  |  |  |
| Group name <auto></auto>                     | *            |  |  |  |  |  |
| Annotation name repeat_unit                  | ate,         |  |  |  |  |  |
| Estimated repeats count: 0                   |              |  |  |  |  |  |
| Start                                        | Cancel Help  |  |  |  |  |  |

The dialogues status line displays approximate repeats number that will be found with the current settings.

The Advanced tab provides additional repeats finding options:

| U Find Repeats                                                 |                    |  |  |  |  |
|----------------------------------------------------------------|--------------------|--|--|--|--|
| Base Advanced                                                  |                    |  |  |  |  |
| Advanced parameters                                            |                    |  |  |  |  |
| Custom algorithm                                               | Diagonals 🔻        |  |  |  |  |
| Search only for repeats that lie inside of an annotated region | ate                |  |  |  |  |
| Search only for repeats that have an annotated region inside   | ate                |  |  |  |  |
| Filter repeats that have an annotated region inside            | atc                |  |  |  |  |
| Nested repeats filter algorithm                                | Disjoint repeats 🔻 |  |  |  |  |
| Search for inverted repeats                                    |                    |  |  |  |  |
| Exclude tandems areas                                          |                    |  |  |  |  |
|                                                                |                    |  |  |  |  |
|                                                                |                    |  |  |  |  |
|                                                                |                    |  |  |  |  |
|                                                                |                    |  |  |  |  |
|                                                                |                    |  |  |  |  |
|                                                                |                    |  |  |  |  |
|                                                                |                    |  |  |  |  |
| Estimated repeats count: 0                                     |                    |  |  |  |  |
|                                                                | Start Cancel Help  |  |  |  |  |

The found repeats are saved and displayed as annotations to the DNA sequence:

| human_T1 (UCSC April 2002 chr7:115977 | 709-1 🚫 🖄 🥍 🔝 💽 TE TE Tr. 🖿 🔍 🔍 🔺         |  |  |  |  |  |  |
|---------------------------------------|-------------------------------------------|--|--|--|--|--|--|
| 1 200k 40k 60k                        | 80k 100k 120k 140k 160k 180k 199 950 🗵    |  |  |  |  |  |  |
| repeat_unit (4)                       | peat unit repeat unit ^                   |  |  |  |  |  |  |
| 19 852 19880 19.9k 19920              | 19940 19960 19980 20k 20020 20 047        |  |  |  |  |  |  |
| 19912                                 |                                           |  |  |  |  |  |  |
| ST. ST. ST. S                         | LFFSLFLSLSL                               |  |  |  |  |  |  |
| LSPSLSI                               | L C F S L S F S L S L S                   |  |  |  |  |  |  |
| FSLPLSL                               | SVFLSLSLSLSL                              |  |  |  |  |  |  |
| TCTCTCTCCCCTCTCTCTCTC                 | rctgttttttctctctctttctctctctctctctct      |  |  |  |  |  |  |
| 19 903 19910 19915 19920              | 19925 19930 19935 19940 19945 19950 19957 |  |  |  |  |  |  |
| AGAGAGAGGGAGAGAGAGAG                  | AGACAAAAAGAGAGAGAGAAAAGAGAGAGAGAGAGAGA    |  |  |  |  |  |  |
| <u>א 3 א 3</u> 9 3 א<br>ק ק ק ק ק ק   | <u> </u>                                  |  |  |  |  |  |  |
| ERGRERI                               | E T K R E R E R E R E R                   |  |  |  |  |  |  |
| •                                     | = 4                                       |  |  |  |  |  |  |
| Name                                  | Value                                     |  |  |  |  |  |  |
| Annotations [MyDocument 1.gb]         | *                                         |  |  |  |  |  |  |
| Prince at one (0, 4)                  |                                           |  |  |  |  |  |  |
| repeat_unit                           | join(1991219956,1999020034)               |  |  |  |  |  |  |
| repeat_unit                           | join(6372763804,6575465831)               |  |  |  |  |  |  |
| repeat_unit                           | join(185499185538,189058189097)           |  |  |  |  |  |  |
| repeat_unit                           | join(190533190577,190640190684)           |  |  |  |  |  |  |
| •                                     | 4                                         |  |  |  |  |  |  |